# Підключення до системи

## Сторінка підключення

Зовнішній вигляд форми підключення до системи може відрізнятися за дизайном та наповненням від прикладу, що наведений на малюнку нижче.

Загалом форма містить такі активні елементи:

- вкладки для перемикання мови див. «Ошибка! Источник ссылки не найден.»;
- посилання для вибору режиму роботи див. «Ошибка! Источник ссылки не найден.»;
- посилання для роботи з сертифікатами та ключами, посилання для завантаження файлів, а також посилання для виклику довідкової інформації – див. «Ошибка! Источник ссылки не найден.».

Опис елементів див.у розділах нижче.

| Проблеми при підключенні<br>Інформація про безпеку<br>Підключення зовнішнього ключа<br>іFOBS клієнт (легкий)<br>іFOBS клієнт (стандартний)<br>іFOBS клієнт (iSign)<br>іFOBS клієнт (iSignDesktop)<br>Вхід з токеном<br>Корисні посилання<br>Відновити сертифікати з використанням ОТР - токена / SOFToken | Українською По-русски In English Polski                                                                     |  |  |  |
|----------------------------------------------------------------------------------------------------|----------------------------------------------------------------------------------------------------|--|--|--|
| іFOBS клієнт (легкий)<br>іFOBS клієнт (стандартний)<br>іFOBS клієнт (iSign)<br>іFOBS клієнт (iSignDesktop)<br>Вхід з токеном<br>Корисні посилання<br>Відновити сертифікати з використанням ОТР - токена /<br>SOFToken                                                                                     | Проблеми при підключенні 🥝<br>Інформація про безпеку 🎚<br>Підключення зовнішнього ключа 🅐                   |  |  |  |
| іFOBS клієнт (стандартний)<br>іFOBS клієнт (iSign)<br>іFOBS клієнт (iSignDesktop)<br>Вхід з токеном<br>Корисні посилання<br>Відновити сертифікати з використанням ОТР - токена /<br>SOFToken                                                                                                    | iFOBS клієнт (легкий)                                                                                       |  |  |  |
| іFOBS клієнт (iSign)<br>іFOBS клієнт (iSignDesktop)<br>Вхід з токеном<br>Корисні посилання<br>Відновити сертифікати з використанням ОТР - токена /<br>SOFToken                                                                                                    | iFOBS клієнт (стандартний)                                                                                  |  |  |  |
| іFOBS клієнт (iSignDesktop)<br>Вхід з токеном<br>Корисні посилання<br>Відновити сертифікати з використанням ОТР - токена /<br>SOFToken                                                                                                    | iFOBS клієнт (iSign)                                                                                        |  |  |  |
| Вхід з токеном<br>Корисні посилання<br>Відновити сертифікати з використанням ОТР - токена /<br>SOFToken                                                                                                    | iFOBS клієнт (iSignDesktop)                                                                                 |  |  |  |
| Корисні посилання<br>Відновити сертифікати з використанням ОТР - токена /<br>SOFToken                                                                                                    | Вхід з токеном                                                                                              |  |  |  |
| © 2017 Компанія CS                                                                                                    | Корисні посилання<br>Відновити сертифікати з використанням ОТР - токена /<br>SOFToken<br>© 2017 Компанія CS |  |  |  |

В полях **Логін, Пароль, Шлях до таємного ключа** введіть логін, первинний пароль на вхід в систему та пароль до таємного ключа, надіслані вам банком, а також вкажіть шлях до папки, в якій знаходиться Ваш таємний ключ. Нажміть кнопку «Вхід»

| Українською По-    | русски     | In English         | Polski  |
|--------------------|------------|--------------------|---------|
|                    |            |                    |         |
| Логін              |            | UR_US1             |         |
| Пароль             |            | •••••              | ₿       |
| Зовнішній ключ     |            |                    |         |
| Пароль до секретно | ого ключа  | •••••              | 6 ا     |
| Виберіть папку     | C:/Users/s | vetlana/Desktop/UR | _US1/UR |
| -                  | Вхід       | Очистити           |         |
|                    | Корисні і  | посилання          |         |

Для подальшої роботи в системі вам необхідно буде змінити пароль на вхід в систему, а також виконати генерацію сертифікатів

### Зміна паролю на вхід в систему

При першому вході в систему ви вводите логін та первинний пароль на вхід, які вам були надані банком. Для забезпечення безпечної роботи з системою, вам необхідно змінити пароль на новий, який буле відомий лише вам.

Сторінка зміни паролів відкриється автоматично після введення облікових даних, що видані вам в банку і натискання кнопки «Вхід». В полі Поточний пароль введіть пароль, отриманий у банку, потім придумайте свій пароль та введіть його в поле Новий пароль та Підтвердження нового пароля і натисніть кнопку «Застосувати»

**Увага!** В системі здійснюється перевірка пароля на допустимі символи. Допустимими є тільки латинські букви різних регістрів, цифри та символи: ! " # \$ % & ' () \* + , - . / : ; < = > ? @ [\] ^ ` { | } ~ Всі інші символи, пробіл та кириличні символи ігноруються.

**Увага!** Цей режим роботи можливий тільки в інтернет-браузерах з підтримкою Javaаплетів (наприклад, Internet Explorer). Для перевірки та оновлення версії Java перейдіть за посиланнями **Корисні посилання/Версія Java**.

### Зміна сертифікату

Щоб відправити в банк запит на новий робочий сертифікат, виберіть пункт меню **Мій** *іFOBS/Персональні налаштування/Зміна сертифіката.* 

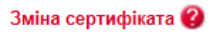

#### Повернутися

| Введіть пароль до секретного ключа |                                       |          |
|------------------------------------|---------------------------------------|----------|
| Поточний пароль до ключа           | •••                                   |          |
| Новий пароль до секретного ключа   | •••••                                 |          |
| Повторіть введення пароля          | •••••                                 | <b>e</b> |
| Виберіть папку                     | D:/01_Документы/сертиф/rruser1_28-03/ |          |
|                                    |                                       |          |

Відправити

#### <u>Для створення запиту на новий сертифікат:</u>

- 1. На формі, що відкрилася, введіть свій пароль до секретного ключа в полі **Поточний** пароль до ключа.
- 2. Введіть свій новий пароль у поля **Новий пароль до секретного ключа** та **Повторіть введення пароля**.

**Увага!** В системі здійснюється перевірка пароля на допустимі символи. Допустимими є тільки латинські букви різних регістрів, цифри та символи: ! " # \$ % & ' ( ) \* + , - . / : ; < = > ? @ [ \ ] ^ ` { | } ~ Всі інші символи, пробіл та кириличні символи ігноруються.

- 3. Перевірте, що шлях до папки для збереження сертифікатів і ключів (поле **Виберіть папку**) вказано вірно, і носій підключений до комп'ютера..
- 4. Для генерації запиту на сертифікат натисніть кнопку «Відправити».
- 5. Для підтвердження відправлення запиту в банк натисніть кнопку **«Так»** у вікні підтвердження.

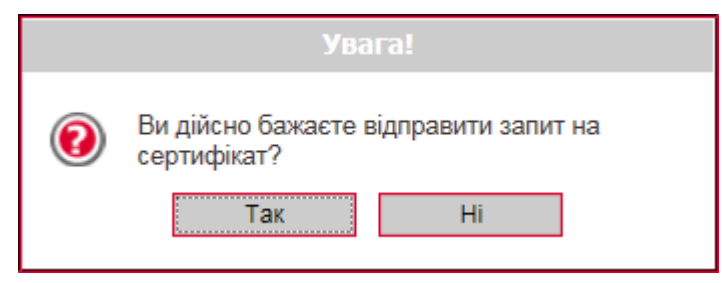

**6.** Система повідомить про процес та результат відправлення запиту. Щоб відкрити форму перегляду запиту на створення сертифіката, натисніть кнопку **«Друк».** 

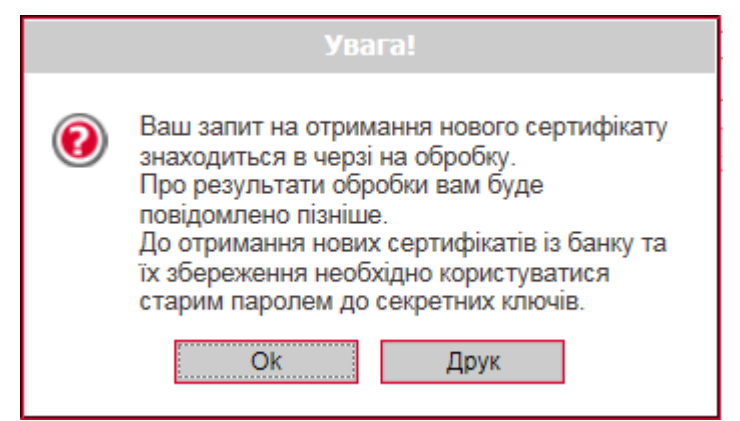

 На екрані з'явиться інформація про сертифікат. Натисніть кнопку «Друк», щоб роздрукувати сертифікат, див. «<u>Друк сертифіката</u>». Для того щоб зберегти сертифікат, натисніть кнопку «Зберегти» (сертифікат буде збережено в файл формату .html).

Крім того, після повторного входу в систему ви можете роздрукувати запит на новий сертифікат. Для цього виберіть пункт меню *Мій іFOBS/Персональні налаштування/* **Друк інформації про сертифікат іFOBS** – при переході до даного пункту меню відкривається форма із заявкою на формування сертифіката, див. «<u>Друк сертифіката</u>».

До отримання нових сертифікатів з банку ви можете користуватися старими сертифікатами.

Після того як запит буде оброблено в банку, і вам видадуть нові сертифікати, при черговому вашому вході в систему на екрані з'явиться відповідне повідомлення. Для продовження роботи з системою вам необхідно встановити отримані сертифікати.

### **Для збереження нового сертифікату**:

1. Введіть новий пароль до секретного ключа та натисніть кнопку **«Зберегти»**, яка з'явиться разом з повідомленням.

При цьому файли сертифікатів будуть збережені в ту папку, яку зазначили на сторінці генерації запиту. Тому необхідно перевірити, щоб під час збереження файлів знімний носій був підключений до комп'ютера.

|                                      | Зміна сертифіка                       |
|--------------------------------------|---------------------------------------|
| Pour conur un activu co              |                                       |
|                                      | ртифікатів оброблено.                 |
|                                      |                                       |
| для продовжения россти з системого н |                                       |
|                                      |                                       |
| Шлях до папки з сертифікатами        | D:/01_Документы/сертиф/rruser1_28-03/ |
| Пароль до секретного ключа           | ••••••                                |
|                                      |                                       |
|                                      |                                       |
| 36er                                 |                                       |

2. Після того як сертифікати будуть успішно перевірені і збережені, з'явиться відповідне повідомлення.

| Увага!                                                           |
|------------------------------------------------------------------|
| Операція створення і збереження<br>сертифікатів пройшла успішно. |
| ОК                                                               |

 Після натискання кнопки «ОК» у вікні повідомлення відкриється стартова сторінка системи. Для входу в систему введіть логін, пароль на вхід і новий пароль на секретний ключ.